## **NEOGOV IMPLEMENTATION** APPLICATION DOWNLOAD GUIDE

To download your application, login to your applicant account on iCims.

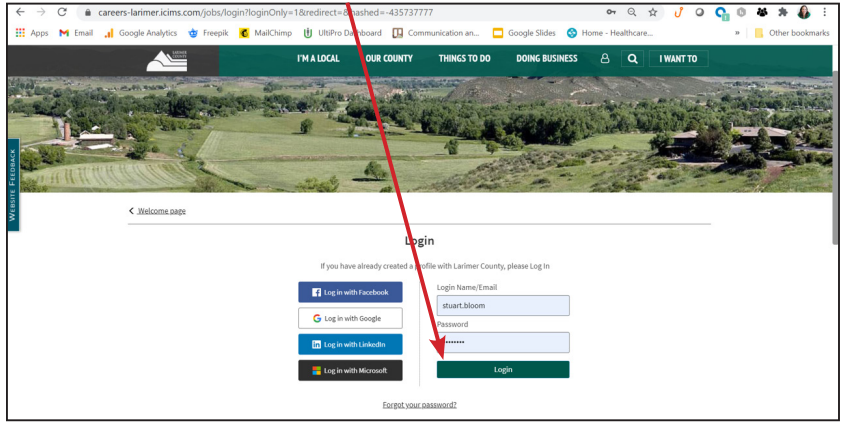

From the main dashboard, click on the Application for Employment button.

| → C 🍵           | careers-larimer.icims.com/jobs/dashboard         |                                 |                                  |                      | or Q \$                       | J O 💁         | 0 & * 🚯                   |
|-----------------|--------------------------------------------------|---------------------------------|----------------------------------|----------------------|-------------------------------|---------------|---------------------------|
| Apps 附 Email    | 🔒 Google Analytics 🍲 Freepik 🧃 MailChir          | mp 🖞 UltiPro Dashboar           | d 🛄 Communication an             | 🗖 Google Slides      | S Home - Healthcare           |               | » Cther bookma            |
|                 | Land                                             | I'M A LOCAL OU                  | R COUNTY THINGS TO D             | DO DOING BUSI        | IESS & Q IWA                  | NT TO         |                           |
| Contraction and | A CARACTER STORE                                 | A DE CEL                        | a barrent a                      | Se al parte          |                               | 12.2.1        |                           |
| and start       | STATISTICS.                                      | E d'a bla blad ave              | - Alter a la                     | 6.7                  | A STATE OF                    | To And        | And I all                 |
| - State         | to the had                                       | Bo - Ale                        | Carles 1                         | AN A                 | A Standard                    |               |                           |
| A DECKER NOT    |                                                  | ACTION IN THE REAL PROPERTY OF  |                                  | 38.9935.27462FT19438 | Stuart Bloom Dashboan         | 1 Log Out     | A COMPANY OF THE OWNER OF |
|                 | -                                                |                                 | _/                               |                      |                               | a   1969-2002 |                           |
|                 | Welcome to your Dashboard                        |                                 |                                  |                      |                               |               |                           |
|                 | Below are your options for managing your appli   | ication profile and reviewing t | he tatus of jobs to which you ha | ve applied.          |                               |               |                           |
|                 | General Options                                  |                                 |                                  |                      |                               |               |                           |
|                 | L Update your profile                            | Q yew curre                     | nt job opportunities             | Update yo            | ur person screening questions |               |                           |
|                 | iForm                                            |                                 |                                  |                      |                               |               |                           |
|                 | Application for Employment<br>(In Progress)      | ×                               |                                  |                      |                               |               |                           |
|                 | You have not submitted your profile to any jobs. |                                 |                                  |                      |                               |               |                           |
| 1               |                                                  |                                 |                                  |                      |                               |               |                           |

When your application opens, right-click and select Print from the options listed.

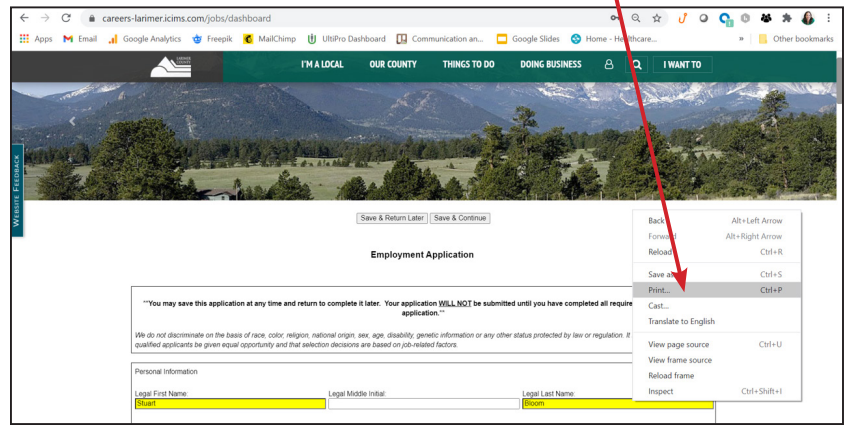

Select "Save as PDF" as your printer, then hit Save.

| $\leftrightarrow$ $\rightarrow$ C $$ careers-lar                                                               | rimer.tcms.com/jobs/dashboard                                                                                                    | • Q ☆ 🥑       | o 🔓 🛛       | 3 🕸 🕸 🚯 E |                 |
|----------------------------------------------------------------------------------------------------|----------------------------------------------------------------------------------------------------|---------------|-------------|-----------|-----------------|
| 🚻 Apps M Email                                                                                                 | Save & Return Later   Save & Continue                                                                                                    | Print         |             | 6 pages   | Cther bookmarks |
|                                                                                                    | Employment Application                                                                                                    | Destination   | Save as PDF | •         | James           |
| all and the second                                                                                             | "You may save this application at any time and return to complete it latter. Your application <u>VELL SOT</u> be<br>automated with you have completed at required finite and saved the application."<br>We do not discontrate on the applications of data, clock region and data of the application or                                                                                                    | Pages         | All         | *         |                 |
| A DATE OF THE OWNER OF THE OWNER OF THE OWNER OF THE OWNER OF THE OWNER OF THE OWNER OF THE OWNER OF THE OWNER | ery other totale prototed by two or impulsions in a to our intention that all addited applicants be given reput<br>exposition, and that addition intensions are based on jub-realided factors.<br>Pensonal Information                                                                                                    | Layout        | Portrait    | ٣         | 100             |
|                                                                                                    | partners up with the partners and the partners and the pa | More settings | Save        | Cancel    |                 |